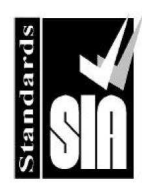

Digital Communication Standard -Ademco ® Contact ID Protocol for Alarm System Communications

## Technical

Bulletin M209003

# **MEGAsys**

Digital Communication Standard – Ademco ® Contact ID Protocol For MEGAsys Alarm Remote Event Reporting Technical Notes TN-20900301 v1.0

For MEGAsys V15.1 or above (English Version)

2009/05/15 Evertech Electronics Ltd. This Standard communications protocol that was developed and is wholly owned by ADEMOCO Group. It is published by the Security Industry Association (SIA) as a de facto security industry standard.

MEGAsys can communication direct with Ademco CMS alarm center for alarm reports, need voice modem connect between MEGAsys server and direct telephone line, MEGAsys server will dial up with Contact ID by DTMF tone for alarm report operation with Ademco standard Contact ID protocol.

Standard voice modem require for this connetion:

Ex: LEOLINK Conexant USB 2.0 56K Modem (<u>http://leolink.com.tw</u>)

#### A) Modem Setup

| 🧼 MEGAsys – Security Management System | - Ver 4.00 v32 (Eng) - SERVER             |            |
|----------------------------------------|-------------------------------------------|------------|
| 18 🗄 🕻 🔌 🎜 🚨                           | °o 🖹 🖹 🔌 🕸 ڬ                              | 🔛 🤟        |
| 🗣 System Setup                         | B- Comm Port Configure                    |            |
| Camera Setup     Monitor Setup         | System Port Configure                     | 1          |
| Input Points Setup                     | Ch System Network Comm Port/TCP           | Unicoder   |
| Access Control Setup                   | 1. 🗆 DDC Com1:ET-Coder 🛛 Extra 💌 🔍 —      | -, r'      |
| 🗉 🏚 System Parameter Setup             | 2. □ DDC Com2: 1 -                        |            |
| Printer Setup                          | 3. F BMS interlock Com3: 1 -              |            |
| B HA Setup                             | 6. TAlarm Repeat Panel 1 -                |            |
| 🗄 💯 SubKeyboard Partitioning Setup     | Reset                                     |            |
| Controller Setup                       | 7. 🗆 Video Matrix                         |            |
| Unerator Access Level                  | 8. 🗆 Sub Keyboard                         |            |
| 🐂 Audio Intercom Setup                 | 9. F Site Controller - ET121              |            |
| 🗉 🍓 Report Printout                    | 10. T Door Control Unit DCU2              |            |
| Events Control     Batrol Setup        | 4. Centre Master GUI                      |            |
|                                        | 11.  Speed Dome                           | r I        |
|                                        | 12. F ECU Lift Control                    |            |
|                                        | 13. THA Home Automation                   | L L        |
|                                        | 14. E PARX System                         |            |
|                                        | 15. C Analogue Equipment                  |            |
|                                        | 5. Bedundant Port                         |            |
| GUI Tree View 🛛 🗃 System Setup         | 16. □ Digital Counter 2) 0 • C            |            |
| System Message Log                     | Contact ID - DTMF Modem FFT Window Type C | ountry     |
| Minimize Active                        | USB Data Fax Voice Modern 💌 No Window 💌 S | ingapore 💌 |
| Date lype                              | Phone No: 00806567466147 Dial Test Test   | Message 🔽  |
| 1                                      | SMS Modem SMS Modem Setup                 |            |
| System Alarm Log                       | Accord Control                            |            |
|                                        | Access Control DDC11kL Setup              |            |

- 1) Select system communication setup
- 2) Click "Contact ID DTMF Modem" please refer the modem setup manual for details.

Select your Modem that you have installed in the system.

No window for FFT and select your country (detecting the busy tone) Type the Ademco CMS center phone number.

• After configure the modem, please *restart* the MEGAsys again to activate the function.

Select "Test Message" will display all detected tone from CMS and modem dial up status.

"Dial Test" button for modem test, DTMF "1234 18 1131 01 015 8" shall be sent for testing

"Drop" buttons for cancel this test operation

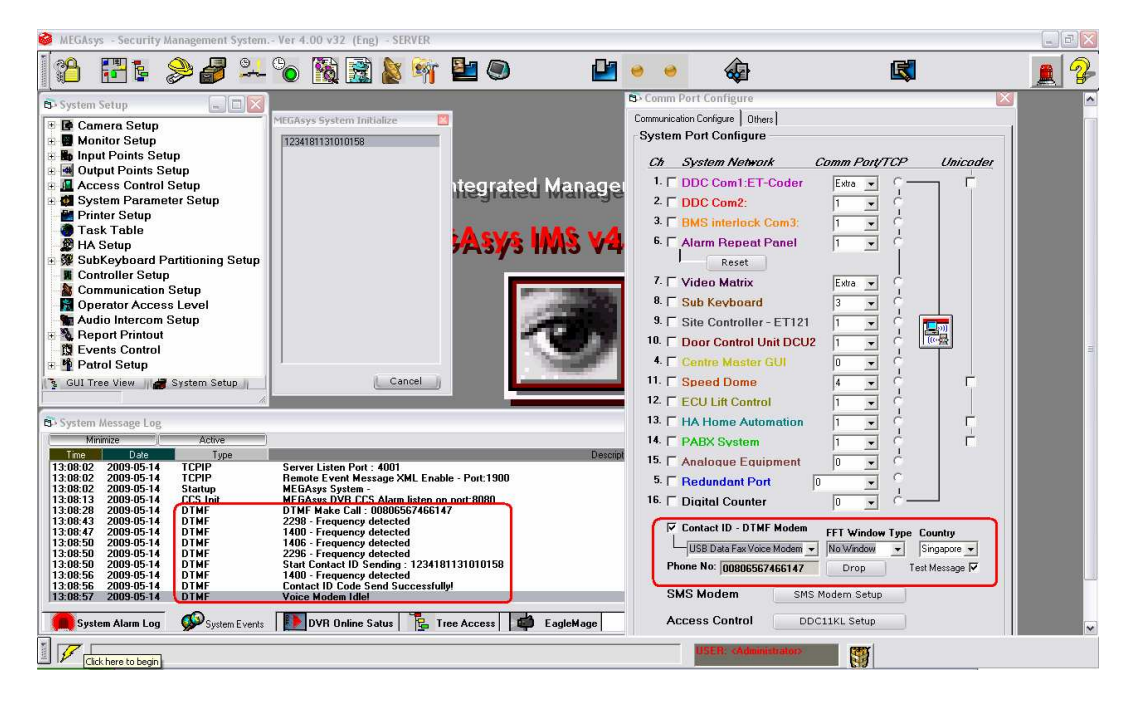

Dial up log message will show in the "System Message Log" like above. If any dial up operation is completed, "Contact ID Code Successfully!" will show. It dial up connecting, you will hear 2.3kHz(2298Hz +/-0.3%) handshake tone when dial up off hook by the CMS within 1.5-3 second, after the tone within 3 seconds 1.4KHz(1400Hz) tone will sound up, wait for the kiss off tone (1.4kHz and 2.3kHz) is detected, MEGAsys will send out the DTMF alarm data right after 400 msec. (Refer to the follows)

| 3; Contact ID Tester - v1.2 (licence)                                                                                                    |                                                                                             |                                                                                                    |                                                                                                    |                                    |
|----------------------------------------------------------------------------------------------------|---------------------------------------------------------------------------------------------|----------------------------------------------------------------------------------------------------|----------------------------------------------------------------------------------------------------|------------------------------------|
| Make Outgoing Call<br>Device: USB Data Fax Voice Modem 💌<br>Number: 00806567466147                                                                                                    | Make Call                                                                                   | Digit Mode<br>DTMF<br>DTMFEND<br>Pulse                                                                                                    | User Parameter<br>Acount No: 1<br>Message Type 1<br>Event 1                                                                                                 | 234<br>8<br>131                    |
| Moniter phone tones                                                                                                    | Start                                                                                       | Stop                                                                                                    | Partition No: 0                                                                                                    | 115                                |
| Call progress info TAPIEs Log                                                                                                    |                                                                                             | · · · · ·                                                                                                    | Auto Chksum                                                                                                    | test                               |
| Record wave from phone line failed!<br>Recorded wave from phone line, start call pro<br>Dial Pickup 2-3K<br>Make call<br>6 3 3                                                                                                    | 1234181131010158<br>Dial Message<br>Accuracy:<br>[+/-] 0.05 %                               |                                                                                                    |                                                                                                    |                                    |
| MESSAGE<br>Code Send Successfully!<br>Line: 'USB Data Fax Voice Modern (HCALL:0x)<br>Dial Message 1234181131010158<br>Line: 'USB Data Fax Voice Modern (HCALL:0x)<br>Line: 'USB Data Fax Voice Modern (HCALL:0x)<br>Line: 'USB Data Fax Voice Modern (HCALL:0x)<br>Make Call 00806567466147 | 00ac) Frequency<br>00ac) Frequency<br>00ac) Frequency<br>80ac) Frequency<br>00ac) Frequency | detected, 1400.390625Hz, start time<br>detected, 2296.875000Hz, start time<br>detected, 1406.250000Hz, start time<br>detected, 1400.390625Hz, start time<br>detected, 2298.828125Hz, start time | Clear<br>=736(ms), duration=1032(ms<br>=131968(ms), duration=100(<br>=313036(ms), duration=96(m<br>=38272(ms), duration=1000(<br>=66176(ms), duration=1000( | ;)<br>(ms)<br>(ms)<br>(ms)<br>(ms) |

**DTMF - TESTER** 

**B)** Setup the Account No for MEGAsys user.

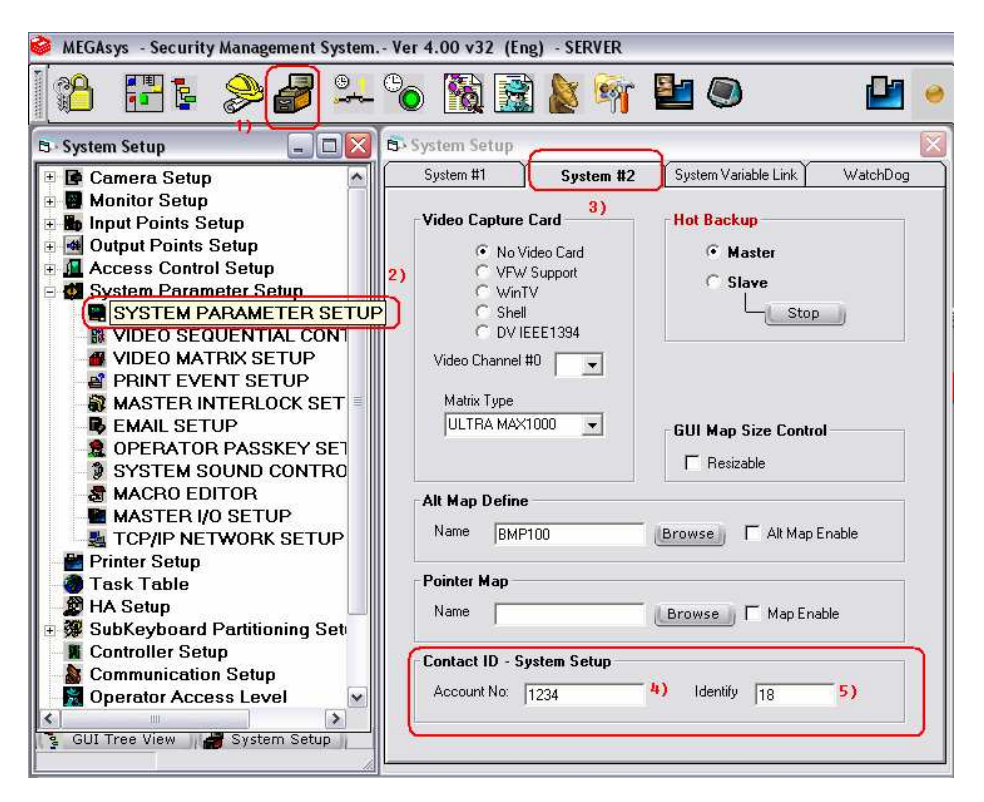

MEGAsys need setup a unique account no for the system as a Ademco CMS user (please refer to the CMS operator)

1) 2) 3) Select "System Setup" for insert account number "4) and the "Identify" number 5)

C) Setup the alarm zone details:

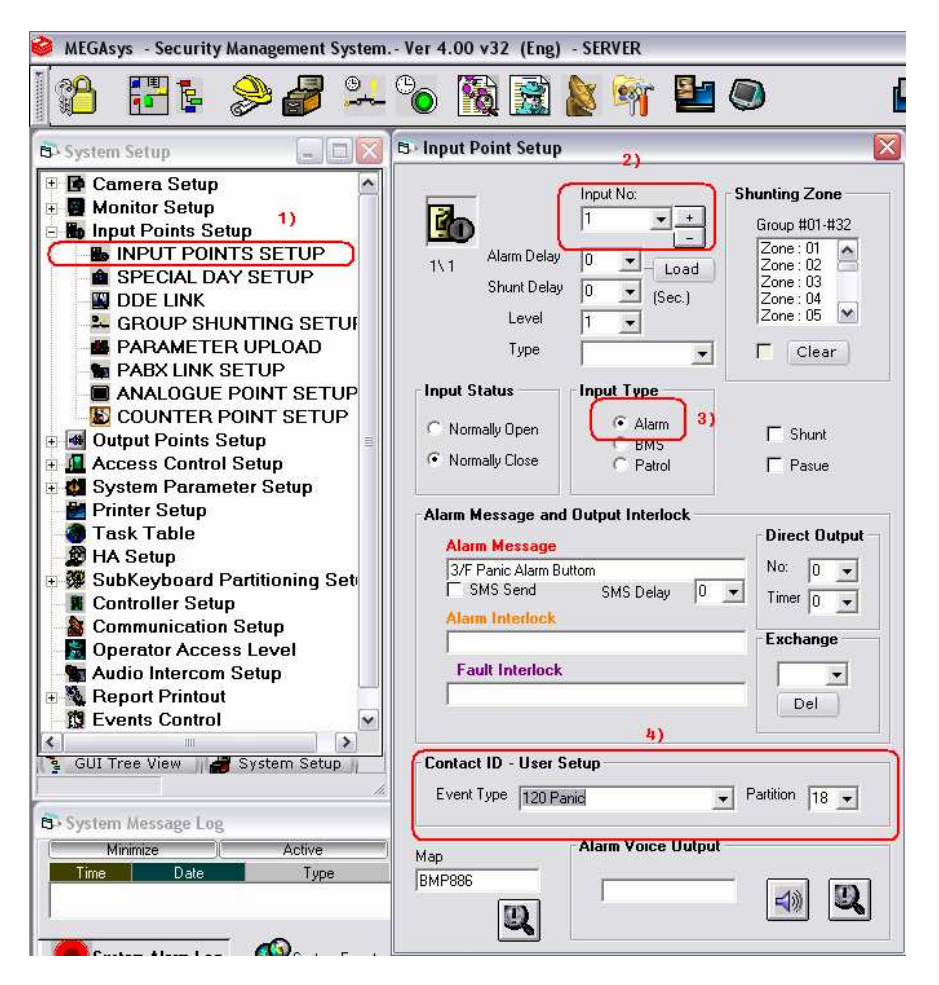

4) Setup "Event type " and "Partition" for each alarm zone. If this alarm zone 0001 "2)" in MEGAsys is link with "3/F Panic Button", Contact ID select "120 Panic" for this identify.

"Partition" set to 0 disable Contact ID function for this alarm zone

#### **D)** Test the alarm function

#### Alarm and Reset reporting

| 🧼 MEGAsys - Security Management System                                                                                                    | Ver 4.00 v32 (Eng) - SERVER                                                                                                    |                        |                    |          | _ 0 🔀     |  |  |
|----------------------------------------------------------------------------------------------------|----------------------------------------------------------------------------------------------------|------------------------|--------------------|----------|-----------|--|--|
| (19 记 🛯 🎘 🎜 💴                                                                                                    | °o 🖹 🖹 🖢 🖄 ڬ                                                                                                    | 🕒 🖌                    | <b>@</b>           | <b>K</b> | 2         |  |  |
| 🕏 System Setup                                                                                                    | 🔁 Oper Map                                                                                                    |                        |                    |          |           |  |  |
| VIDEO SEQUENTIAL CONTA<br>VIDEO MATRIX SETUP<br>PRINT EVENT SETUP<br>MASTER INTERLOCK SET<br>EMAIL SETUP<br>OPERATOR PASSKEY SET<br>SYSTEM SOUND CONTRO<br>SACO EDITOR                                                                                                    | HIDC 3G DATA CENTRE                                                                                                    | ~                      | SUMP<br>TANK       | <b>N</b> | - Dog     |  |  |
| MASTER I/O SETUP<br>TOP/P NETWORK SETUP<br>Printer Setup<br>Task Table                                                                                                    | с                                                                                                    | FM 200                 | WATER<br>DETECTION |          |           |  |  |
| 🔁 · System Message Log                                                                                                    |                                                                                                    |                        |                    |          | an Enable |  |  |
| Minimize Active                                                                                                    |                                                                                                    | Description            |                    |          |           |  |  |
| 13:18:18         2009-05-14         SevMag           13:18:27         2009-05-14         DTMF           13:18:41         2009-05-14         DTMF           13:18:45         2009-05-14         DTMF           13:18:46         2009-05-14         DTMF           13:18:46         2009-05-14         DTMF           13:18:46         2009-05-14         DTMF           13:18:45         2009-05-14         DTMF           13:18:45         2009-05-14         DTMF           13:18:54         2009-05-14         DTMF           13:18:55         2009-05-14         DTMF           13:18:55         2009-05-14         DTMF | *** Server Stated ** (192 168 42 232-6000)<br>DTMF Mak Call: 008055465147<br>2298 - Frequency detected<br>1400 - Frequency detected<br>2298 - Frequency detected<br>2298 - Frequency detected<br>Stat Contact ID Sending: 12341812011810118<br>1400 - Frequency detected<br>Contact ID Code Send Successfully!<br>Voice Modem Idel | ALarn                  |                    | 94       | Enable    |  |  |
| 12:23:06         2009-05-14         DTMF           12:32:22         2009-05-14         DTMF           12:32:32         2009-05-14         DTMF           12:32:32         2009-05-14         DTMF           12:32:32         2009-05-14         DTMF           12:32:32         2009-05-14         DTMF           12:32:32         2009-05-14         DTMF           12:32:32         2009-05-14         DTMF           12:32:35         2009-05-14         DTMF           13:23:36         2009-05-14         DTMF                                                                                                    | DTMF Mark Call: U00005/456147<br>2298 - Frequency detected<br>1400 - Frequency detected<br>1405 - Frequency detected<br>2295 - Frequency detected<br>2395 - Frequency detected<br>Start Contact ID Sending : 1224181200180013<br>1400 - Frequency detected<br>Contact ID Code Send Successfully!<br>Voice Modem Idlel              | Reset<br>Reset Message |                    |          |           |  |  |
| System Alarm Log System Events                                                                                                    | DVR Online Satus Tree Access                                                                                                    | EagleMage              |                    |          |           |  |  |
| 13:23:05 2009-05-14 Reset 3/F Panic Alarm Button                                                                                                    |                                                                                                    |                        |                    |          |           |  |  |

If zone 1 is in alarm, system will dial up to CMS, a dial up sound and message will display as above.

Reset message will send also when reset alarm is completed.

**E)** Disable the DTMF detection test message

| 🥔 MEGAsys - Security Management System Ver 4.00 v32. (Eng) - SERVER                                                                                                    |                                                                                                    |
|----------------------------------------------------------------------------------------------------|----------------------------------------------------------------------------------------------------|
| 1 🔁 📰 s 🔌 🖉 💴 🗞 📓 📓 🔌 🖬 🔍 🖬 🖬 😐 😐 😐                                                                                                    | 🏟 🖪 🚊 🤪                                                                                                    |
| S-System Setup  S-System Setup  Task Table  HIDC 3G DATA CENTRE  HIDC 3G DATA CENTRE  HIDC 3G DATA CENTRE  Fillow  Fillow  Fi | Communication Configure Others<br>System Port Configure<br>Ch. System Network<br>1. C DDC Com1:ET-Code<br>2. C DDC Com2:<br>3. C GMS interlock Com2:<br>6. C Alarm Repeat Pane<br>Reset<br>7. C Video Matrix<br>8. C Sub Keyboard<br>9. S Site Controller - ET                                                                                                    |
| Gui Iree View         System Serue           G- System Message Log         Minimize         Active           Imme         Data         Type         Description           13:18:41         2009-05-14         DTMF         1400         Frequency detected           13:18:45         2009-05-14         DTMF         1400         Frequency detected           13:18:48         2009-05-14         DTMF         State         Conding: 123/181201180018           13:18:48         2009-05-14         DTMF         State         Conding: 123/181201180018           13:18:49         2009-05-14         DTMF         State         Conding: 123/181201180018                                                                                                    | Control Lei D reput Status refault     Control Lei D reput Status refault     Control Lei D reput Status     Control Lei D reput Status     Control Le |
| 13:18:54         2009-05-14         DTMF         Contact ID Code Send Successfully         If test nessage off           13:18:55         2009-05-14         DTMF         DTMF                                                                                                    | Click the message to locate the Detail Cloce Contact ID - DTMF Modem FFT Window Type Country USB Data Face Voice Modem FFT Window Singapore Phone No: 000805567465147 Dial Test Feet Message SMS Modem SMS Modem DDC111V Setup                                                                                                    |
| Image: Second Second                        | USER: chdemistrator                                                                                                    |

### F) Alarm Queue

Alarm reporting will send one by one, one message send at a time.

| 🤗 MEGAsys                                                                                                    | - Security M                                                                                                    | lanagement !                                                                                                    | System Ver                                                                                     | 4.00 v32 (Eng) -                                                                                                    | SERVER                                                                                                    |                                                                            |         |                      |                                                                                                    | -                                                                        | a X |
|----------------------------------------------------------------------------------------------------|----------------------------------------------------------------------------------------------------|----------------------------------------------------------------------------------------------------|------------------------------------------------------------------------------------------------|----------------------------------------------------------------------------------------------------|----------------------------------------------------------------------------------------------------|----------------------------------------------------------------------------|---------|----------------------|----------------------------------------------------------------------------------------------------|--------------------------------------------------------------------------|-----|
| [ <b>**</b>                                                                                                    | <b>.</b>                                                                                                    | € 🧳                                                                                                    | 94 °0                                                                                          | ) 🔞 🗟 🛔                                                                                                    | ş 🕸 🛃                                                                                                    | ) 🔮                                                                        |         | <b>a</b>             | <b>K</b>                                                                                                    |                                                                          | P   |
| 6-5 System<br>13-38-20<br>13-38-21<br>13-38-22<br>13-38-22<br>13-38-25<br>13-38-25<br>13-38-25<br>13-38-57<br>13-38-57<br>13-58-57<br>13-58-57<br>13-58-57<br>13-58-57<br>13-58-57<br>13-5 | Accessingle Log<br>mize Date<br>2009-405-14<br>2009-405-14<br>200 | Active<br>Type<br>TCPIP<br>TCPIP<br>TCPIP<br>TCPIP<br>TCPIP<br>SCS Init<br>Sewice<br>DTMF<br>DTMF<br>DTMF<br>DTMF<br>DTMF<br>DTMF<br>DTMF<br>DTMF | LA<br>Res<br>See<br>D1<br>D1<br>D1<br>D1<br>D1<br>D1<br>D1<br>D1<br>D1<br>D1<br>D1<br>D1<br>D1 | N Socket initialize<br>mote Event Message<br>wer Listen Port : All<br>Mark Strein Port : All<br>GAys DVH CCS Aut<br>Sever Stated == (<br>MF Mark Call : 0088<br>= Frequency dete<br>10 - Frequency dete<br>10 - Frequency dete<br>10 - Frequency dete<br>10 - Frequency dete<br>10 - Frequency dete<br>10 - Frequency dete<br>10 - Frequency dete<br>10 - Frequency dete<br>10 - Frequency dete<br>10 - Frequency dete<br>10 - Frequency dete<br>10 - Frequency dete<br>10 - Frequency dete<br>10 - Frequency dete | 4001<br>XML Enable - Port.13<br>II<br>II<br>SML Enable - Port.13<br>II<br>II<br>II<br>II<br>II<br>II<br>II<br>II<br>II<br>II<br>II<br>II<br>II | Des<br>00<br>00<br>#<br>Zone 1 alarm<br>(Panic)<br>Zone 2 alarm<br>(Smoke) | ription | Cick the mess        | S- Menu Self Diagnostic  DiaGNOSTIC  UITOMAA  UITOPU Dupu  Set On Set Off  No: 2 III HWA  IIIOU Statu  Set Off  No: 2 III HWA  Set Off  Aff Panic Alarm Button  Aff Fire Alarm  age to locate the Detail | LOOK System VR Analogue Point VR Analogue Point VR Short Circuit Control |     |
| Syste                                                                                                    | m Alarm Log                                                                                                    | 🐝 Systen                                                                                                    | Events                                                                                         | DVR Online Satus                                                                                                    | Tree Access                                                                                                    | EagleMage                                                                  |         | l                    |                                                                                                    |                                                                          |     |
|                                                                                                    |                                                                                                    |                                                                                                    |                                                                                                |                                                                                                    |                                                                                                    | UR.                                                                        |         |                      |                                                                                                    |                                                                          |     |
|                                                                                                    | 3:39:04 200                                                                                                    | 19-05-14                                                                                                    | *Alarm*                                                                                        | 3/F F                                                                                                    | ire Alarm                                                                                                    |                                                                            |         | USER: (Administrator |                                                                                                    |                                                                          |     |

If CMS phone line is busy, system will try 5 times in every 5 seconds and abandon after that.